## Guida per le Fondazioni

### Anagrafe ITS Academy

Guida alla gestione delle iscrizioni ai percorsi degli Istituti Tecnologici Superiori

Versione 1.0 – aprile 2025

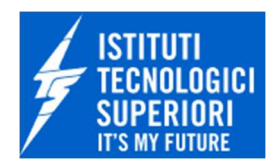

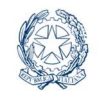

Ministero dell'istruzione e del merito

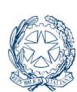

# Indice

| 1. | Intro | luzione                               |   |
|----|-------|---------------------------------------|---|
| 2. | Acce  | S0                                    |   |
| Z  | .1.   | Accedi all'area privata               |   |
| 3. | Hom   | e page Area privata                   | 5 |
| Ξ  | .1.   | Presa visione delle informative       | 5 |
| Э  | .2.   | Profilo personale                     | 6 |
| 4. | Gest  | one iscrizioni ai corsi ITS           | 7 |
| L  | .1.   | Elenco dei corsi                      | 8 |
|    | 4.1.1 | Iscrizione massiva                    |   |
| 4  | .2.   | Elenco degli iscritti                 |   |
|    | 4.2.1 | Importa preiscrizioni                 |   |
|    | 4.2.2 | 1 Dati anagrafici e recapiti – Step 1 |   |
|    | 4.2.2 | 2 Dati dell'iscrizione – Step 2       |   |
|    | 4.2.2 | 3 Condizioni di accesso – Step 3      |   |
|    | 4.2.3 | Aggiungi iscritto (Singolo)           |   |
|    | 4.2.4 | Aggiungi iscritti da file             |   |
|    | 4.2.5 | Trasferimento da altro ITS            |   |
|    | 4.2.6 | Modifica iscritto                     |   |
|    | 4.2.7 | Cancella iscritto                     |   |
|    | 4.2.8 | Inserisci rinuncia                    |   |
|    | 4.2.9 | Passaggio ad altro corso              |   |
| 5. | Assi  | tenza                                 |   |

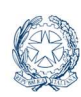

### 1. Introduzione

Anagrafe ITS Academy

In coerenza con gli obiettivi della Legge n. 99/2022 e del DM n. 32 del 23/02/2024, il Ministero ha avviato gli interventi di realizzazione del Portale ITS *Academy*, come **punto unico di accesso** e d'instradamento alle piattaforme SDG (*Single Digital Gateway*) e alla nuova Anagrafe Nazionale ITS, con la prospettiva di consentire alle Fondazioni ITS, a fine di un percorso di sistematizzazione e integrazione delle applicazioni a loro dedicate, di svolgere tutti gli adempimenti richiesti dal MIM in un unico ambiente operativo, protetto da autenticazione e supportato da *Single Sign On*.

All'interno di questo manuale sono illustrate le funzionalità di accesso alla nuova area riservata del portale ITS *Academy* e le funzionalità messe a disposizione dal MIM per la gestione degli **iscritti nell'Anagrafe degli Studenti degli ITS** *Academy* per l'anno formativo in corso.

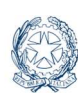

#### Anagrafe ITS Academy SUPERIOR ITS WE FUTURE Gestione iscrizioni ai corsi ITS

## 2. Accesso

### 2.1. Accedi all'area privata

Per accedere alle funzionalità riservate agli Istituti Tecnologici Superiori, gli utenti già abilitati possono selezionare la voce **Accesso** dell'**area privata** del portale del Ministero dell'Istruzione e del Merito.

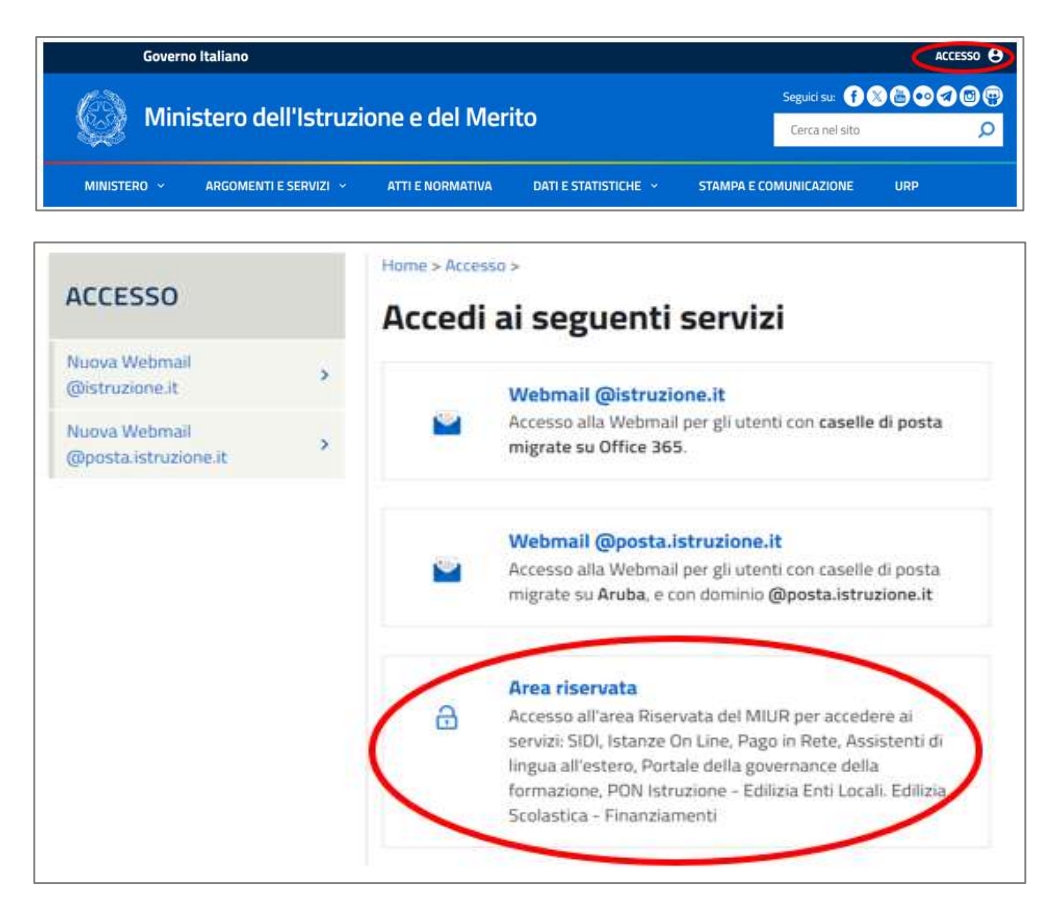

Figura 1 - Accesso all'Area riservata del portale del Ministero dell'Istruzione e del Merito

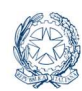

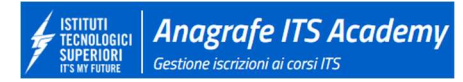

Sono consentiti più metodi di autenticazione:

- identità digitale SPID
- Carta d'Identità Elettronica (CIE)
- Carta Nazionale dei Servizi (CNS).

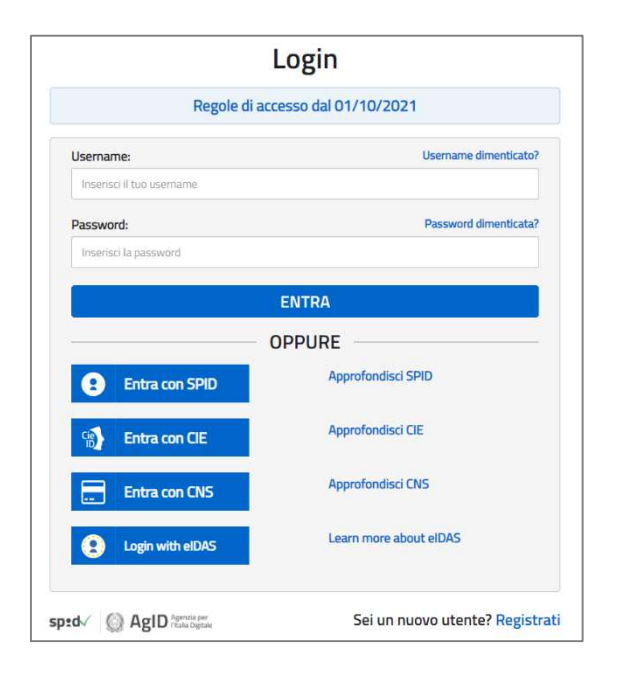

Figura 2 - Login

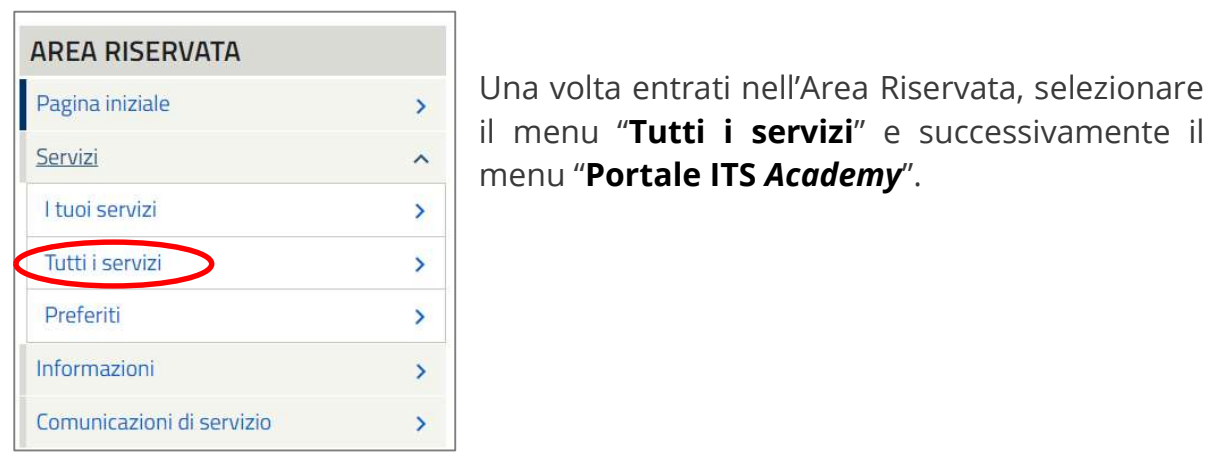

Figura 3 – Area riservata 'Tutti i servizi'

#### Nota bene

▲ Si consiglia di cliccare sulla stellina a destra prima di procedere, per inserire questa sezione nei servizi preferiti e velocizzare i successivi accessi.

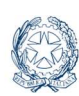

#### ITUTI NUNDEGICI PERIORI METAUMARE Gestione iscrizioni ai corsi ITS

## 3. Home page Area privata

All'accesso in homepage, gli utenti che operano per conto della Fondazione trovano le applicazioni per le quali sono stati abilitati.

Allo stato attuale il portale ITS Academy instrada l'utente alle funzioni riservate del **Single Digital Gateway – Gestione preiscrizioni e agevolazioni ai corsi ITS** o della nuova sezione **Anagrafe ITS** *Academy* – **Gestione iscrizioni ai corsi ITS**, o ad entrambe, in funzione del profilo e contesto operativo assegnato.

|                             | ITI<br>LOGICI<br>IUTURE                                                                  |          |
|-----------------------------|------------------------------------------------------------------------------------------|----------|
| MENU<br>Le tue applicazioni | Le tue applicazioni                                                                      |          |
| Le abilitazioni             | Single Digital Gateway                                                                   | <u>م</u> |
| Assistenza<br>Guida         | Gestione preiscrizioni e agevolazioni ai corsi ITS<br>Preiscrizioni e agevolazioni - SDG | >        |
|                             | Anagrafe ITS Academy                                                                     | ^        |
|                             | Gestione iscrizioni ai corsi ITS<br>Iscrizioni Anagrafe ITS                              | >        |

Figura 4 – Le tue applicazioni

### 3.1. Presa visione delle informative

Il pop-up per la presa visione delle informative viene proposto all'utente, dopo aver effettuato la login e selezionato l'applicazione **Anagrafe ITS Academy** dalla pagina "Le tue applicazioni". Il pop-up compare soltanto nel caso in cui l'utente non abbia già preso visione dell'ultima versione delle informative.

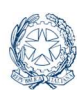

| Presa visione informative                                                                                         |
|----------------------------------------------------------------------------------------------------|
| Per usufruire dei servizi dell'area riservata, è necessario prendere visione delle seguenti informative.          |
| <u>Termini e condizioni</u><br><u>Note legali</u><br><u>Leggi tutta l'informativa</u><br><u>Cookie policy</u>     |
| Dichiaro di aver preso visione delle informative e di accettare i contenuti del documento di termini e condizioni |
| Conferma                                                                                                    |

Figura 5 – Presa visione informative

Selezionato il check box ed il pulsante di **Conferma**, il sistema salva sulla base dati la data di presa visione da parte dell'utente consentendogli di proseguire e prospettandogli la pagina 'Gestione iscrizioni ai corsi ITS'.

Si fa presente che qualora nel corso del tempo fosse necessario un aggiornamento alle informative, il sistema presenterà, anche all'utente che ha già preso visione delle versioni precedenti, la pagina per una nuova presa visione.

### 3.2. Profilo personale

Per consultare le informazioni del profilo di accesso, aprire il pannello in alto a destra in corrispondenza del nome.

Nel pannello sono riportate le informazioni dell'utente: cognome, nome, profilo (ad esempio '*ITS Anagrafe Responsabile Fondazione'*), codice e denominazione della Fondazione ITS per la quale si opera.

Per uscire dal pannello del profilo premere il tasto 'ESC'.

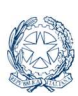

#### GICI RI RI Gestione iscrizioni ai corsi ITS

## 4. Gestione iscrizioni ai corsi ITS

Dal **Portale ITS** *Academy*, illustrato in Figura 4, una volta selezionata la voce **Gestione Iscrizioni ai corsi ITS**, l'utente della Fondazione accede alla homepage dell'Anagrafe Studenti.

| ISTITUTI<br>TECNOLOGICI<br>SUPERIORI<br>IT'S WY FUTURE | r <b>afe ITS Academy</b><br>rizioni ai corsi ITS                                                                                                    |                                                                                                    |                                       |
|--------------------------------------------------------|----------------------------------------------------------------------------------------------------|----------------------------------------------------------------------------------------------------|---------------------------------------|
| Home Iscrizioni                                        | Assistenza Guida                                                                                                    |                                                                                                    |                                       |
|                                                        | Anagrafe Studenti                                                                                                    |                                                                                                    |                                       |
|                                                        |                                                                                                    | TE .                                                                                                    |                                       |
|                                                        | Corsi<br>Qui puoi consultare l'elenco dei corsi ricevuti per mezzo<br>dei servizi di allineamento notturni con la BDN. Puoi<br>arche filtrare por anno formativo a figura professionale | Iscrizioni<br>Qui puoi consultare l'elenco degli iscritti iniziali per anno<br>formativo. Puoi anche filtrare per corso e generalità<br>dello studento | Frequenze<br>Sezione in allestimento. |
|                                                        | Vai ai corsi                                                                                                    | Vai alle Iscrizioni                                                                                                    | Vai alle Frequenze                    |

Figura 6 – Anagrafe Studenti

Allo stato attuale sono state implementate le prime due sezioni:

- **Elenco corsi**: per consultare i corsi attivati dalla Fondazione ITS in un dato anno formativo, con possibilità di filtrarli anche per figura professionale. I corsi sono trasferiti dalla BDN di INDIRE, con procedure di allineamento automatico, eseguite ogni notte dopo la mezzanotte.
- Elenco iscritti: per consultare e gestire gli iscritti "iniziali" di ogni corso della Fondazione ITS in un dato anno formativo, con possibilità di applicare altri filtri per circoscrivere ulteriormente la ricerca. Gli iscritti, una volta caricati dalla Fondazione nel sistema di Anagrafe ITS, saranno trasferiti alla BDN di INDIRE, sempre mediante servizi di allineamento automatico, eseguiti ogni notte dopo la mezzanotte e collegati ad uno pseudonimo.

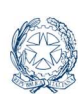

Nuove funzionalità si aggiungeranno nel corso dell'anno per completare l'impianto dell'Anagrafe Nazionale degli Studenti ITS in adesione alle regole richiamate nell'allegato tecnico del DM 32/2024.

Il menu di navigazione in alto consente di accedere, da qualsiasi punto, alle funzioni di:

- Iscrizioni per trasmettere all'Anagrafe ITS Academy gli iscritti iniziali ai percorsi formativi della Fondazione ITS
- ✓ *Assistenza* per consultare le FAQ e gli articoli pubblicati o per aprire un ticket
- ✓ <u>Guida</u> per consultare, o scaricare in locale, le istruzioni operative aggiornate

Le stesse voci di Assistenza e Guida sono riproposte ai piedi della homepage di "Gestione iscrizioni ai corsi ITS.

### 4.1. Elenco dei corsi

L'elenco dei corsi è disponibile solo in consultazione. I corsi sono infatti recepiti, tramite servizi d'interoperabilità, dalla BDN di INDIRE e non sono modificabili.

Sulla pagina che si presenta è possibile impostare alcuni parametri di ricerca e attivare il pulsante **Filtra**. L'anno formativo è impostato per *default* sull'anno corrente e, se utilizzato da solo, consente di estrarre l'elenco completo dei corsi registrati in Anagrafe ITS *Academy* dopo gli allineamenti notturni con la BDN di Indire.

| Lorsi Elenco Iscritti |                           |                                                 |            |
|-----------------------|---------------------------|-------------------------------------------------|------------|
| Filtra per            | Anno formativo<br>2024/25 | Figura professionale           Scegli la figura | V Q Filtra |
|                       |                           |                                                 |            |

Figura 7 – Scheda Elenco corsi

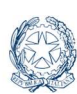

Avviata la ricerca con il pulsante **Filtra**, vengono accodati tutti i corsi rilevati nell'Anagrafe ITS *Academy* in base ai parametri di ricerca impostati. Per ogni corso sono visualizzati l'identificativo del corso (è l'identificativo assegnato al corso nella BDN), il titolo del corso, l'anno formativo di inizio, la figura nazionale di riferimento e un flag che indica se il corso è stato autorizzato dalla Regione o meno. Sulla destra sono proposti il numero degli eventuali Preiscritti (studenti che hanno inoltrato la domanda iniziale di ammissione ai percorsi ITS attraverso il sistema SDG) e il numero degli Iscritti già registrati in Anagrafe ITS.

Nel caso in cui l'utente desideri ridurre la lista dei corsi visualizzati può scegliere una Figura professionale in particolare e selezionare il pulsante **Filtra**.

|     | Iscrizioni                                        |                                                          |         |                                                              |             |          |                      |
|-----|---------------------------------------------------|----------------------------------------------------------|---------|--------------------------------------------------------------|-------------|----------|----------------------|
|     | Tutti i corsi visualizzati nella sezione iscrizio | oni fanno riferimento esclusivamente ai corsi che inizia | no nell | anno formativo filtrato                                      |             |          |                      |
| Ele | enco Corsi Elenco Iscritti                        |                                                          |         |                                                              |             |          |                      |
|     |                                                   |                                                          |         |                                                              |             |          |                      |
|     |                                                   | Anna farmalina                                           |         |                                                              |             |          |                      |
|     | Filtra per                                        | 2024/25                                                  | ~       | Tecnico superiore per l'efficienza energetica degli impianti | ~ Q I       | Filtra   |                      |
|     |                                                   |                                                          |         |                                                              |             |          |                      |
|     |                                                   |                                                          |         |                                                              |             |          |                      |
|     | Elenco Corsi                                      |                                                          |         |                                                              |             |          |                      |
|     | Numero corsi nicrati                              |                                                          |         |                                                              |             |          | 🕁 Scarica elenco     |
|     | 12006 Manager dell'innov                          | azione Energetica Industriale e Civil                    | le      |                                                              |             |          |                      |
|     | Anno formativo 2024/25                            |                                                          |         |                                                              | Preiscritti | Iscritti | Vai agli iscritti >  |
|     | Figura Tecnico superiore per l'efficienza         | energetica degli impianti                                |         |                                                              | 0           | 4        | Iscrizione massiva > |
|     | Autorizzato dana regione Si                       |                                                          |         |                                                              |             |          |                      |

Figura 8 – Elenco dei corsi filtrato per figura professionale

Se non sono presenti corsi per i parametri di ricerca impostati, l'elenco appare vuoto.

Con il pulsante **Scarica elenco** è possibile scaricare un file in formato excel contenente l'elenco delle informazioni dettagliate per ciascun corso.

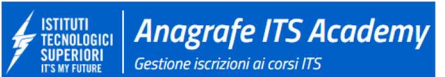

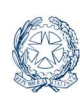

#### Nota bene

▲ Nel caso di errori riscontrati sulla lista dei corsi è necessario correggere le informazioni sulla piattaforma di INDIRE e attendere il giorno seguente per verificare che la variazione sia stata propagata anche sul sistema di Anagrafe ITS.

Dall'elenco corsi la voce **Vai agli iscritti**, sulla destra, consente di passare all'elenco degli iscritti allo specifico corso. L'elenco prospetterà gli iscritti soltanto quando il caricamento delle iscrizioni è già iniziato.

### 4.1.1 Iscrizione massiva

La voce **Iscrizione massiva** consente invece di accedere alle funzioni per il caricamento massivo delle iscrizioni degli studenti allo specifico corso.

Nella **GUIDA**, scaricabile sulla pagina tramite selezione del pulsante omonimo, sono forniti i dettagli degli step da eseguire per completare con successo il caricamento, qui si aggiunge la descrizione dei pulsanti funzionali e della sezione **Visualizza lo stato delle elaborazioni**.

| Iscrizione Massiva                                                                                                    |   |
|----------------------------------------------------------------------------------------------------|---|
| 12003 - Manager delle Comunità Energetiche Rinnovabili – CER Manager<br>Anno Formativo: 202425<br>Figura Professionale: Tecnico superiore per l'efficienza energetica nell'edilizia sostenibile<br>Autorizzazione Regione: Si |   |
| ⑦ Guida                                                                                                    |   |
| Visualizza lo stato delle elaborazioni                                                                                                    | ^ |

Figura 9 – Iscrizione massiva

Il pulsante **Scarica Template CSV** consente di scaricare il template da popolare con le informazioni richieste e da ricaricare tramite **Carica File CSV**.

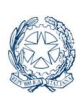

ISTITUTI TECNOLOGICI SUPERIORI IS WEINING Gestione iscrizioni ai corsi ITS

A fronte del caricamento del file il sistema effettua gli opportuni controlli formali sulle informazioni caricate prospettandone l'esito nella sezione '**Elenco iscrizioni'**.

| ③ Guida                                       | Scarica Template CSV بال | 1 Carica File C | SV 😪 Elabora Iscrizioni |                      |
|-----------------------------------------------|--------------------------|-----------------|-------------------------|----------------------|
| Nome file: template_caricamento_massivo_0204_ | 1.csv                    |                 |                         | O Svuota tabella     |
| Elenco iscrizioni                             |                          |                 |                         | Numero occorrenze: 3 |
| Nominativo                                    | Genere                   | Data di nascita | Esito caricamento       | Note                 |
| CIRO ARANCIO<br>RNCCRI00A01H5010              | М                        | 1/1/2000        | Successo                |                      |
| CARLO VIOLETTO<br>VLTCRL00A07G224T            | М                        | 1/7/2000        | Successo                |                      |
| CARMELA FILOTTO<br>FLTCML00A10G273U           | F                        | 1/10/2000       | Successo                |                      |

Figura 10 – Elenco iscrizioni

All'atto della selezione del pulsante **Elabora iscrizioni** partirà l'elaborazione, il cui stato è visualizzato nella sezione **Visualizza lo stato delle elaborazioni**.

| Visualizza lo stato delle elaborazioni  |                     |                                     | ^                     |
|-----------------------------------------|---------------------|-------------------------------------|-----------------------|
|                                         |                     |                                     | Numero elaborazioni 2 |
| Nome File                               | Data Caricamento    | Stato Elaborazione                  | Dettaglio             |
| template_caricamento_massivo_2703.csv   | 27/03/2025 15:54:16 | Elaborazione terminata con successo | Q                     |
| template_caricamento_massivo_2703_2.csv | 27/03/2025 17:46:54 | Da elaborare                        |                       |
|                                         |                     |                                     | C Aggiorna            |

Figura 11 – Stato delle elaborazioni

Il pulsante **Aggiorna** effettua l'aggiornamento dello stato dell'elaborazione visualizzato.

Non appena l'elaborazione risulta terminata diviene possibile accedere al dettaglio delle iscrizioni elaborate, con l'indicazione dell'esito di elaborazione e dell'eventuale motivazione di scarto per ciascuna occorrenza.

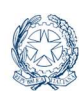

| Lista Iscrizion                     | ni .         |                 |                   |      |  | ×                   |
|-------------------------------------|--------------|-----------------|-------------------|------|--|---------------------|
| Caricamento Effettuato in           | data 27/03/2 | 025.            |                   |      |  |                     |
| Corso: 12005                        |              |                 |                   |      |  |                     |
|                                     |              |                 |                   |      |  | Numero occorrenze 3 |
| Nominativo                          | Genere       | Data di nascita | Esito caricamento | Note |  |                     |
| CARMELA FILOTTO<br>FLTCML00A10G273U | F            | 09/01/2000      | Successo          |      |  |                     |
| CIRO ARANCIO<br>RNCCRI00A01H5010    | М            | 31/12/1999      | Successo          |      |  |                     |
| CARLO VIOLETTO<br>VLTCRL00A07G224T  | М            | 06/01/2000      | Successo          |      |  |                     |
| 🕹 Scarica esito elabora             | zione        |                 |                   |      |  | Chiudi              |

Figura 12 – Lista iscrizioni

Con il pulsante **Scarica esito elaborazione** è possibile scaricare in un file in formato excel le informazioni suddette.

### 4.2. Elenco degli iscritti

Dalla scheda "Iscrizioni" della homepage di Anagrafe ITS (Figura 9) l'utente viene indirizzato sull'Elenco degli iscritti che è inizialmente vuoto.

Tutti i dati visualizzati nella sezione "Iscrizioni" fanno riferimento esclusivamente agli **iscritti iniziali**, ossia coloro che si sono formalmente iscritti per la prima volta a un percorso di studi di un dato anno formativo.

Sulla pagina che si presenta è possibile impostare alcuni parametri di ricerca e attivare il pulsante **Filtra**. L'anno formativo è impostato per *default* sull'anno corrente e, se utilizzato da solo, consente di estrarre l'elenco completo degli studenti iscritti registrati in Anagrafe ITS.

Avviata la ricerca con il pulsante **Filtra**, vengono accodati tutti gli iscritti rilevati nell'Anagrafe ITS *Academy* in base ai parametri di ricerca impostati. Per ognuno sono indicati cognome, nome, codice fiscale data di nascita, anno formativo di iscrizione, identificativo del corso (è

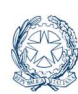

l'identificativo assegnato al corso nella BDN), titolo del corso (visibile accostando il cursore vicino all'identificativo), annualità, data di iscrizione e stato.

Se non sono presenti studenti iscritti per i parametri di ricerca impostati, l'elenco appare vuoto.

Con il pulsante **Scarica elenco** è possibile scaricare un file in formato excel contenente l'elenco delle informazioni dettagliate per ciascuno studente.

Allo stato attuale sono state implementate cinque modalità di caricamento, che possono essere scelte aprendo la tendina di **Seleziona tipologia di iscrizione** subito sotto alla sezione dei filtri di ricerca.

| Filtra por                                |                   |                          |                        |                                                           |
|-------------------------------------------|-------------------|--------------------------|------------------------|-----------------------------------------------------------|
| Anno formativo di iscrizione              | V Scegli il corso | Codice fiscale           |                        |                                                           |
| Nome                                      | Cognome           | Stato<br>Scegli lo stato | ✓ Q Filtra             |                                                           |
| Imposta i parametri ed esegui una ricerca |                   |                          | Selez                  | iona tipologia di iscrizione<br>ione massiva              |
|                                           |                   |                          | Impo<br>Aggiu<br>Aggiu | rta preiscrizioni<br>ngi iscritto<br>ngi iscritti da file |

Figura 13 – Scheda Elenco iscritti

#### 1° modalità: Iscrizione massiva

L'utente viene riportato alla scheda **Elenco corsi** per selezionare il percorso per il quale effettuare l'iscrizione massiva.

2° modalità: Importa preiscrizioni

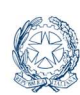

L'utente può registrare l'iscrizione al corso della Fondazione, per la quale egli opera, degli studenti che risultano **preiscritti** sul sistema SDG.

### 3° modalità: Aggiungi iscritto

L'utente utilizza il sistema Anagrafe ITS per registrare, uno alla volta, gli allievi iscritti ai corsi compilando in sequenza le varie schermate proposte.

### 4° modalità: Aggiungi iscritti da file

L'utente si avvale di un file guida, preparato in locale secondo una struttura predefinita, per organizzare le iscrizioni secondo il proprio criterio (es. raggruppamento per corso) e poi, singolarmente, procede ad effettuare l'iscrizione di quelli che hanno superato i controlli formali di congruenza.

#### 5° modalità: Trasferimento da altro ITS

L'utente trasferisce, per lo stesso anno formativo, l'iscrizione di uno studente dal corso di altra Fondazione al corso della Fondazione per la quale opera.

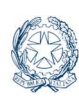

### 4.2.1 Importa preiscrizioni

Anagrafe ITS Academy

Gestione iscrizioni ai corsi ITS

Dall'Elenco iscritti scegliere la voce Importa preiscrizioni nella tendina Seleziona tipologia di iscrizione.

Con la funzione di **Importa preiscrizioni** il Responsabile o l'operatore di Fondazione possono registrare sull'Anagrafe ITS l'iscrizione ad un corso degli studenti che risultano preiscritti in SDG.

Sulla base dell'anno formativo di iscrizione e dell'identificativo del corso, secondo la BDN di Indire, selezionando il pulsante **Importa preiscritti**, l'utente ottiene l'elenco degli studenti che su SDG risultano avere fatto richiesta di ammissione al corso ma che non risultano ancora iscritti.

| Anno formativo di iscrizione   | ID corso BDN                                                                       |                                                                                                    |                                                                                                    |
|--------------------------------|------------------------------------------------------------------------------------|----------------------------------------------------------------------------------------------------|----------------------------------------------------------------------------------------------------|
| 2024/25                        | 12007 - Manager per il risparmio energetico e                                      | e la sostenibilità del sistema edificio - territorio                                                                                                    | ✓ Importa preiscritti 曲                                                                                                    |
| Codice fiscale                 | Cognome                                                                            | Nome                                                                                                    |                                                                                                    |
|                                |                                                                                    |                                                                                                    | O Ripristina                                                                                                    |
| Inserisci almeno tre caratteri | Inserisci almeno tre caratteri                                                     | Inserisci almeno tre caratteri                                                                                                    |                                                                                                    |
|                                | Anno formativo di iscrizione 2024/25 Codice fiscale Inserisci almeno tre caratteri | Anno formativo di iscrizione ID corso BDN       2024/25     ID corso BDN       Codice fiscale     Cognome       Inserisci almeno tre caratteri     Inserisci almeno tre caratteri | Anno formativo di iscrizione     ID corso BDN       2024/25     v       Codice fiscale     Cognome       Image: per la risparmio energetico e la sostenibilità del sistema edificio - territorio       Inserio: alimeno tre caratteri |

Figura 14 – Importa preiscrizioni

A questo punto tramite il pulsante **Iscrivi studente** posto accanto a ciascun nominativo dell'elenco, l'utente può procedere con l'iscrizione del singolo studente al corso stesso.

Le voci di menu si abilitano secondo un ordine prestabilito e man mano che l'utente salva a sistema i dati, prima i dati anagrafici dello studente, poi i dati dell'iscrizione quindi le condizioni di accesso.

| MENU                       |  |  |  |  |  |  |
|----------------------------|--|--|--|--|--|--|
| Dati Anagrafici e recapiti |  |  |  |  |  |  |
| Dati dell'iscrizione       |  |  |  |  |  |  |
| Condizioni di accesso      |  |  |  |  |  |  |

Figura 15 – Menu

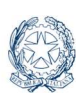

### 4.2.2.1 Dati anagrafici e recapiti – Step 1

Sulla pagina sono dapprima riportati i dati anagrafici dello studente preiscritto:

- o Codice fiscale
- o Nome
- o Cognome
- o Data di nascita

Attivando la *lentina* presente accanto al codice fiscale viene verificata la presenza del codice sull'Anagrafe della Popolazione Residente (ANPR) al fine di recuperare, in interoperabilità, le informazioni certificate della persona.

Il sistema riporta tutte le informazioni anagrafiche restituite dal servizio di ANPR, popola i campi della pagina e li protegge da scrittura, in modo da preservarne integrità e correttezza. Fra gli altri dati, ANPR restituisce l'identificativo unico **ID ANPR** dell'iscritto, chiave che consente di realizzare l'interoperabilità applicativa con i servizi resi disponibili dalle altre banche dati del Sistema Nazionale delle Anagrafi.

L'utente deve completare la pagina con le informazioni mancanti. L'asterisco (\*) indica i campi obbligatori.

#### Nota bene

Se l'allievo da iscrivere non è rintracciabile nell'ANPR, ad esempio nel caso sia residente all'estero, il sistema mantiene bloccati solamente i dati della preiscrizione. L'utente deve completare la pagina con le informazioni mancanti. L'asterisco (\*) indica i campi obbligatori. Si fa presente che il Comune di residenza è alternativo allo Stato estero di residenza.

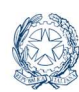

| ISTITUTI<br>TECNOLOGICI<br>Superiori<br>It's My future | Anagrafe ITS Academy<br>Gestione iscrizioni ai corsi ITS |
|--------------------------------------------------------|----------------------------------------------------------|
|--------------------------------------------------------|----------------------------------------------------------|

| Image: Construction       Inscription instruction         Data instruction       Competent data recepted of, Precise relations is potents "Solve operand"         Data instruction       Data instruction         Data instruction       Data instruction         Data instruction       Substruction are instruction on to State extern of residences         Regione of residences       Data instruction         Data instruction       Data instruction         Data instruction       Data instruction         Data instruction       Data instruction         Data instruction       Data instruction | Image: Strapk in propose of seconds         Strapk in regione of seconds         Strapk in regioner of seconds         Strapk in regioner of seconds         Strapk in regioner of seconds         Strapk in regioner of seconds         Strapk in regioner of seconds         Strapk in regioner of seconds         Strapk in regioner of seconds         Strapk in regioner of seconds |                   |
|----------------------------------------------------------------------------------------------------|----------------------------------------------------------------------------------------------------|-------------------|
|                                                                                                    |                                                                                                    | Salva e procedi > |

Figura 16 – Dati anagrafici e recapiti

Con il pulsante **Salva e procedi** si prosegue nel flusso di acquisizione dell'iscrizione.

### 4.2.2.2 Dati dell'iscrizione – Step 2

Il secondo passo consente di registrare i dati dell'iscrizione: il corso, l'annualità, la data di ammissione e altre informazioni previste dalla norma che guida l'istituzione dell'Anagrafe ITS. Sulla destra, nella scheda **Dati**, sono riportati i dati identificativi dell'iscritto che si sta trattando.

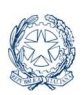

|                                                                       |                                                                                                    | _ |                                                                                              |   |                               |
|-----------------------------------------------------------------------|----------------------------------------------------------------------------------------------------|---|----------------------------------------------------------------------------------------------|---|-------------------------------|
| Torna all'elenco MENU Dati Angrafici e recapiti Dati dell'isociatione | Aggiungi Iscritto (Preiscritto)<br>Completa i dati dell'octobone e seleziona i pulsante "Salva e proced"<br>Dati dell'iscrizione |   |                                                                                              |   | Dati<br>Nome e cognome        |
| Condizioni di accesso                                                 | Corso                                                                                                    | • | Manager per il risparmio energetico e la sostenibilità del sistema edificio - territorio 🛛 🗸 |   |                               |
|                                                                       | Sede del corso                                                                                                    |   | Viale della Liberazione, 1 - 80133 - NAPOLI (NA)                                             |   | Data di nascita<br>07/04/1954 |
|                                                                       | Annualità                                                                                                    | • | Í                                                                                            |   |                               |
|                                                                       | Data ammissione del corsista al percorso                                                                                         |   | mm/dd/ywy D                                                                                  | 1 |                               |
|                                                                       | Provenienza da altro percorso post-secondario                                                                                    | • | Scegi la provenienza v                                                                       |   |                               |
|                                                                       | Iscrizione in apprendistato di III livello                                                                                       |   | •                                                                                            |   |                               |
|                                                                       | Quota iscrizione (Euro)                                                                                                    |   | 0                                                                                            |   |                               |
|                                                                       | Percorso personalizzato                                                                                                    |   | 0                                                                                            |   |                               |
|                                                                       | Frequenza di un modulo di allineamento                                                                                           |   | 0                                                                                            |   |                               |
|                                                                       | Crediti in ingresso                                                                                                    |   | 0                                                                                            |   |                               |
|                                                                       | Frequenza di un modulo di potenziamento                                                                                          |   | 0                                                                                            |   |                               |
|                                                                       | ( Indietro                                                                                                    |   | Salva e proced                                                                               |   |                               |

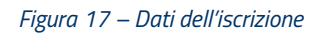

Sulla scheda **Dati** compaiono in questa fase anche l'identificativo del corso (quale risulta da BDN) e lo Stato dell'allievo, che a questo punto del flusso è già formalmente **Iscritto** nell'Anagrafe ITS *Academy*.

### 4.2.2.3 Condizioni di accesso – Step 3

Anagrafe ITS Academy Gestione iscrizioni ai corsi ITS

Il terzo step richiede alla Fondazione ITS di indicare le **Condizioni di accesso** dell'iscritto.

|   |                                                                                                    |                                            | Interspera thefi di atudo                       |                                      | Dati Nome e cognome Codice Fiscale |
|---|----------------------------------------------------------------------------------------------------|--------------------------------------------|-------------------------------------------------|--------------------------------------|------------------------------------|
|   | Titolo di studio                                                                                                    |                                            | Tipologia                                       | conseguimento                        | Data di nascita                    |
|   | ISTITUTO TECNICO SETTORE TECNOLOGICO INDIRIZZO TRASPORTI E LOGISTICA A<br>CONDUZIONE DI APPARATI E IMPIANTI MARITTIMI | ARTICOLAZIONE CONDUZIONE DEL MEZZO OPZIONE | Diploma di istruzione secondaria<br>di II grado | 2023                                 | 07/04/1954<br>ID corso BDN<br>1007 |
|   | Stato occupazionale                                                                                                   | Scegli lo stato occupazionale              |                                                 | ~                                    | Stato                              |
|   |                                                                                                    |                                            |                                                 |                                      | Iscritto                           |
| < | Indietro                                                                                                    |                                            |                                                 | <ul> <li>Iscrivi Studente</li> </ul> |                                    |

Figura 18 – Recupera titoli di studio

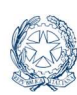

L'utente della Fondazione ITS attiva il pulsante **Recupera titoli di studio** per recuperare i titoli di accesso disponibili per l'ammissione al percorso ITS *Academy*.

Anche in questo caso il sistema ricorre ai servizi d'interoperabilità richiamati:

- sull'Anagrafe dei diplomi del secondo ciclo d'istruzione e delle qualifiche professionali di proprietà del MIM (dall'anno 2010 in poi) per i titoli di diploma di scuola secondaria di secondo grado;
- sul sistema ITGE per i titoli di istruzione post-diploma biennali o triennali rilasciati dagli Istituti Tecnologici Superiori.

I titoli recuperati sono accodati nella sezione **Condizioni di accesso**, sotto al pulsante.

| Condizioni di accesso                                                                | Recupera titoli di studio            |                            |
|--------------------------------------------------------------------------------------|--------------------------------------|----------------------------|
| Titolo di studio                                                                     | Tipologia                            | Data/Anno<br>conseguimento |
| ISTITUTO TECNICO SETTORE ECONOMICO INDIRIZZO AMMINISTRAZIONE,<br>FINANZA E MARKETING | Istruzione secondaria di II<br>grado | 2024                       |

Figura 19 – Titolo di studio istruzione secondaria

Nel caso in cui i servizi non restituiscano almeno un titolo di studio, l'utente può digitarlo nella sezione **Altro titolo dichiarato** specificandone tipologia, denominazione, anno ed istituto di conseguimento.

| Condizioni di accesso     |                       | Recupera titoli di studio |
|---------------------------|-----------------------|---------------------------|
| Altro titolo dichiarato   |                       |                           |
| Tipologia titolo          | Scegli il tipo titolo | ~                         |
| Denominazione Titolo      |                       |                           |
| Anno di conseguimento     |                       |                           |
| Istituto di conseguimento |                       |                           |
|                           |                       |                           |

Figura 20 – Altro titolo dichiarato

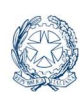

Nel caso in cui la tipologia scelta sia pari a *Diploma quadriennale leFP e certificato IFTS*, ovvero diploma quadriennale di istruzione e formazione professionale, unitamente a un certificato di specializzazione tecnica superiore conseguito all'esito dei corsi di istruzione e formazione tecnica superiore, l'utente dovrà compilare obbligatoriamente sia le informazioni relative al diploma leFP:

- Denominazione del titolo IeFP
- Anno di conseguimento
- Istituto di conseguimento

sia quelle relative alla certificazione IFTS:

- Titolo percorso IFTS
- Anno di conseguimento IFTS
- Organismo di formazione IFTS

Acquisiti i titoli di studio compilare lo stato occupazionale dell'iscritto all'ingresso nel percorso ITS, selezionando la voce dalla tendina **Stato occupazionale**.

Per concludere l'iscrizione premere quindi il pulsante **Iscrivi studente**.

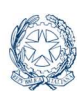

### 4.2.3 Aggiungi iscritto (Singolo)

# Dall'Elenco iscritti scegliere la voce Aggiungi iscritto nella tendina Seleziona tipologia di iscrizione.

Anche in questo caso l'acquisizione dei dati dell'iscrizione è interamente guidata e si svolge attraverso tre passi, da eseguire rigorosamente nell'ordine proposto. Il menu sulla sinistra riassume i passi necessari a completare l'operazione d'iscrizione per il singolo studente.

| MENU                       |
|----------------------------|
| Dati Anagrafici e recapiti |
| Dati dell'iscrizione       |
| Condizioni di accesso      |

Figura 21- Menu

#### Dati Anagrafici e recapiti

Il primo dato da inserire è il **Codice Fiscale** dell'iscritto, obbligatorio. Subito dopo si deve attivare la *lentina*, a destra, per verificare la presenza del codice sull'Anagrafe della Popolazione Residente (ANPR) e recuperare, in interoperabilità, le informazioni certificate della persona.

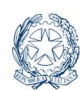

| Aggiungi Iscritto                                                                  |   |   |                                                      |               |
|------------------------------------------------------------------------------------|---|---|------------------------------------------------------|---------------|
| Completa i dati anagrafici , il recapito e seleziona il pulsante 'Salva e prozedi' |   |   |                                                      |               |
| Dati anagrafici                                                                    |   |   |                                                      |               |
| Dati anagranci                                                                     |   | / |                                                      |               |
| ID ANPR                                                                            |   |   | mockAnpr1                                            | $\mathbf{i}$  |
| Codice Fiscale                                                                     | 1 | • | RSSMRA80A12A509Z                                     |               |
| Nome                                                                               |   |   | Mario                                                |               |
| Cognome                                                                            |   |   | Rossi                                                |               |
| Genere                                                                             |   |   | Maschio                                              |               |
| Nazionalità                                                                        |   | • | kalana v                                             |               |
| Data di nascita                                                                    |   | • | 12/10/1980                                           |               |
| Selezionare obbligatoriamente uno tra Comune di nascita o Stato estero di nascita  |   |   |                                                      |               |
| Regione di nascita                                                                 |   |   | CAMPANIA                                             |               |
| Provincia di nascita                                                               |   |   | CASERTA                                              |               |
| Comune di nascita                                                                  |   |   | ALVIGNANO                                            |               |
| Stato estero di nascita                                                            |   |   |                                                      |               |
| Selezionare uno tra comune di residenza o Stato estero di residenza                |   |   |                                                      |               |
| Regione di residenza                                                               |   |   | Scegii la regione di residenza 👻                     |               |
| Provincia di residenza                                                             |   |   | Seegi la provincia 👻                                 |               |
| Comune di residenza                                                                |   |   | Scogli il camune 🗸                                   |               |
| Stato estero di residenza                                                          |   |   | Scegi lo stato di residenza se diverso da italia 🔹 🗸 |               |
| Dati di recapito                                                                   |   |   |                                                      |               |
| Recapito telefonico                                                                |   | • |                                                      |               |
| Indirizzo di posta elettronica                                                     |   |   |                                                      |               |
|                                                                                    |   |   |                                                      |               |
|                                                                                    |   |   |                                                      | Salva e proce |

Figura 22 – servizio ANPR

Fare riferimento al paragrafo 4.2.2.1 Dati anagrafici e recapiti – Step 1.

#### Nota bene

Anagrafe ITS Academy Gestione iscrizioni ai corsi ITS

Se l'allievo iscritto non è rintracciabile nell'ANPR, ad esempio nel caso sia residente all'estero, il sistema sblocca tutte le informazioni anagrafiche in modo da permettere l'acquisizione di tutti i dati a cura della Fondazione ITS. Prestare quindi particolare attenzione alla coerenza formale e sostanziale tra i dati anagrafici e il codice fiscale inseriti.

Premere il pulsante **Salva e procedi** per proseguire nel flusso di acquisizione dell'iscrizione.

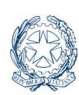

#### Dati dell'iscrizione

Il secondo passo consente di registrare i dati dell'iscrizione: il corso, l'annualità, la data di ammissione e altre informazioni. Digitare i dati obbligatori, secondo quanto già riportato nel paragrafo *4.2.2.2 Dati dell'iscrizione – Step 2* e premere il pulsante **Salva e procedi** per accedere al passo successivo.

#### Condizioni di accesso

Il terzo passaggio richiede alla Fondazione ITS di indicare le **Condizioni di accesso** dell'iscritto al percorso ITS. Per la compilazione della pagina fare riferimento al paragrafo *4.2.2.3 Condizioni di accesso – Step 3* e premere il pulsante **Iscrivi studente**.

Completata l'iscrizione, il sistema riporta l'utente della Fondazione sull'**Elenco iscritti** e lo studente appena iscritto viene accodato nell'elenco con lo **Stato** caratteristico e la **Data dell'ultima operazione**.

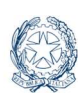

### 4.2.4 Aggiungi iscritti da file

Anagrafe ITS Academy

Questa modalità consente all'utente della Fondazione ITS di caricare un elenco guida di nominativi, strutturato secondo regole predefinite, tale da rispecchiare i criteri più utili all'utente della Fondazione (caricamento multiplo). Per esempio, un elenco raggruppato per corso d'iscrizione e ordinato per cognome dell'allievo.

Dall'Elenco iscritti scegliere la voce Aggiungi iscritti da file nella tendina Selezione tipologia di iscrizione.

Almeno la prima volta è opportuno effettuare il download del tracciato record da condividere con il sistema di Anagrafe ITS *Academy* – Iscrizioni, attivando il pulsante **Scarica file csv**.

| Iscrizioni da file                                                                         |                   |
|--------------------------------------------------------------------------------------------|-------------------|
| ل خ Scarica file csv ث Scegli file di import                                               |                   |
| Elenco importato<br>Studenti visualizzati 0 di cui Studenti caricati 0 Studenti scartati 0 | O Resetta tabella |
| Nessuno studente importato da file                                                         |                   |

Figura 23 – Scarica file csv

Il file è in formato csv, da preparare fuori linea con MS Excel o prodotti open equivalenti. Istanziare, in colonne distinte, i seguenti dati: Cognome, Nome, Codice fiscale, Genere, Data di Nascita.

Accodare, uno dietro l'altro, tutti i record che compongono l'elenco da caricare mantenendo la riga di intestazione.

|   | A       | B    | C                | D      | E               |
|---|---------|------|------------------|--------|-----------------|
| 1 | Cognome | Nome | Codice fiscale   | Genere | Data di Nascita |
| 2 | State   |      | 9                | F      | 01/01/1980      |
| 3 | TO      | 9-0- | SRAMETTONEOFOOOD | F      | 20/11/1975      |
| 4 |         |      |                  |        |                 |
| - |         |      |                  |        |                 |

Rimanendo sulla stessa pagina, attivare il pulsante **Scegli file di import** e selezionare il csv dalla cartella in locale.

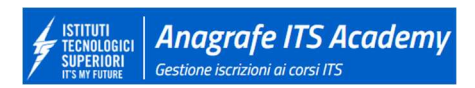

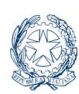

| Iscrizioni da file                                                                         |                    |                          |
|--------------------------------------------------------------------------------------------|--------------------|--------------------------|
|                                                                                            | 🕁 Scarica file csv |                          |
| Elenco importato<br>Studenti visualizzati 0 di cui Studenti caricati 0 Studenti scartati 0 |                    | ී <u>Resetta tabella</u> |
| (i) Nessuno studente importato da file                                                     |                    |                          |
|                                                                                            |                    |                          |

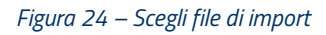

Il sistema elabora il tracciato trasmesso e compone, subito sotto, la tabella che contiene gli esiti dell'operazione di importazione, nell'ordine indicato dal file guida.

| Iscrizioni da file                                                | 1.1     | Carling Marchael T. Samar Ma | a diseased         |              |
|-------------------------------------------------------------------|---------|------------------------------|--------------------|--------------|
| Flance importante                                                 |         |                              |                    | Ó Barrissian |
| Student insultants 2 is us. Student cartain 2. Student control 5. | General | Outs di vascita              | Exits importacione | Note         |
|                                                                   | in the  | 01/01/1980                   | Satistan           |              |
|                                                                   |         | 20/11/18/5                   | Success            | 8            |
|                                                                   |         |                              |                    |              |

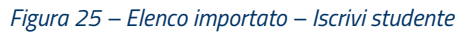

#### Nota bene

- ▲ La tabella prospettata a video è una tabella temporanea. Se il sistema evidenzia errori si consiglia di prendere nota delle occorrenze inesatte e perfezionare il file prima di proseguire. Cliccare sulla voce "Resetta tabella", sopra l'elenco a destra, per annullare l'importazione e ricaricare il file corretto.
- Si consiglia di caricare un numero di occorrenze tali da poter essere gestite in un'unica sessione di lavoro (es. un corso per volta).

Sulle occorrenze importate con successo, attivare l'icona *matitina* per avviare l'iscrizione, un allievo per volta.

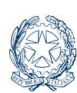

Da questo punto in poi il flusso di lavorazione dell'iscrizione si svolge come quello descritto nei paragrafi:

- 4.2.2.1 Dati anagrafici e recapiti Step 1
- 4.2.2.2 Dati dell'iscrizione Step 2
- 4.2.2.3 Condizioni di accesso Step 3

### 4.2.5 Trasferimento da altro ITS

La funzione è utilizzata dal Responsabile o dall'Operatore della Fondazione che deve procedere al trasferimento dell'iscrizione di uno studente già iscritto ad altro corso di un'altra Fondazione per lo stesso anno formativo. La Fondazione operante, da una parte invalida la precedente iscrizione nella Fondazione originaria apponendo una data fine validità dell'iscrizione e lo stato **Trasferito**, dall'altra aggiunge il corsista come nuovo iscritto nel proprio **Elenco iscritti** nello stato **Iscritto** con una nuova data di inizio validità dell'iscrizione.

Dall'Elenco iscritti scegliere la voce Aggiungi iscritti da file nella tendina Selezione tipologia di iscrizione.

L'utente digita nel campo preposto il codice fiscale dello studente per il quale vuole trasferire l'iscrizione ad un corso della Fondazione che rappresenta.

| < Torna all'elenco    | Iscrizioni                                                                                                    |  |  |  |  |
|-----------------------|----------------------------------------------------------------------------------------------------|--|--|--|--|
| MENU                  | Aggiungi Trasferimento                                                                                                    |  |  |  |  |
| Dati dell'iscrizione  | In questa sezione è possibile ricercare uno studente tramite codice fiscale per procedere al trasferimento dell'iscrizione da un altro ITS. Digita il codice<br>fiscale e seleziona il pulsante 'Ricerca'. |  |  |  |  |
| Condizioni di accesso |                                                                                                    |  |  |  |  |
|                       | Codice Fiscale •                                                                                                    |  |  |  |  |

Figura 26 – Aggiungi trasferimento

Alla selezione della *lentina* che compare accanto al codice fiscale, si apre la pagina per procedere al trasferimento che contiene le due sezioni:

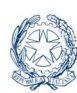

- **Corso attuale**: con i dati in sola visualizzazione relativi all'iscrizione nella Fondazione di provenienza dell'allievo iscritto
- Nuovo corso: nella quale l'utente può indicare i dati della nuova iscrizione

| Conducere di accesso | Iscrizioni<br>Aggiungi Trasferimento<br>Completa i dati dell'iscrizione e selezona il pubarte Salu<br>Dati dell'iscrizione<br>Corso Attuale | i e procedi                                                                 | Dati<br>Nome e cognome<br>CRO ARAACIO<br>Codice Fiscale<br>RACCR00001H0010<br>Data di nascita<br>31/12/1999 |
|----------------------|----------------------------------------------------------------------------------------------------|-----------------------------------------------------------------------------|----------------------------------------------------------------------------------------------------|
|                      | Dal Corso .                                                                                                    | Manager delle Comunità Energetiche Rinnovabili – CER Manager<br>2^ Edizione | ID Corso BDN Attuale<br>12005                                                                               |
|                      | Fondazione del corso                                                                                                    | Istituto Tecnologico Superiore Academy ERMETE                               |                                                                                                    |
|                      | Sede del corso -                                                                                                    | via Palatucci, 20/B - 83100 AVELLINO (AV)                                   |                                                                                                    |

Figura 27 – Corso attuale

| Nuovo Corso                                   |   |                       |                   |
|-----------------------------------------------|---|-----------------------|-------------------|
| Corso                                         | ٠ | Scegli il corso       | ~                 |
| Sede del corso                                | ٠ |                       |                   |
| Annualità                                     | ٠ | Scegli Annualità      | ~                 |
| Data ammissione del corsista al percorso      | * | mm/dd/yyyy            |                   |
| Provenienza da altro percorso post-secondario | ٠ | Scegli la provenienza | ~                 |
| Iscrizione in apprendistato di III livello    |   |                       |                   |
| Quota iscrizione (Euro)                       | ٠ | 0                     |                   |
| Percorso personalizzato                       |   |                       |                   |
| Frequenza di un modulo di allineamento        |   |                       |                   |
| Crediti in ingresso                           | ٠ | 0                     |                   |
| Frequenza di un modulo di potenziamento       |   | 0                     |                   |
|                                               |   |                       |                   |
| < Indietro                                    |   |                       | Salva e procedi 🗦 |

Figura 28 – Nuovo Corso

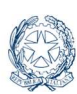

Dopo aver selezionato il pulsante '**Salva e procedi'**, il trasferimento è di fatto registrato e si abilita la voce '**Condizioni di accesso'** per la quale si rimanda al paragrafo *4.2.2.3 Condizioni di accesso – Step 3.* 

La Fondazione ITS del corso di provenienza potrà continuare ad accedere in sola consultazione ad anagrafica e recapiti, dati dell'iscrizione e condizioni di accesso inseriti a suo tempo durante la fase di iscrizione dello studente, tramite la voce **Visualizza iscrizione** presente nell'**Elenco iscritti** in corrispondenza dell'allievo TRASFERITO sotto il menu rappresentato dall'icona con i 'tre puntini'.

### 4.2.6 Modifica iscritto

Tornando sull'Elenco iscritti, è possibile modificare i dati dell'iscrizione di un allievo. Aprire il menu di trattamento del singolo allievo agendo sull'icona grafica rappresentata dai tre puntini, in verticale. Selezionare la voce "**Modifica**".

| Elenco iscritti                     |                 |                              |              |           |                 |          | Numero iscritti/ritirati/trasferiti Seleziona tipologia di iscrizione ∨ |
|-------------------------------------|-----------------|------------------------------|--------------|-----------|-----------------|----------|-------------------------------------------------------------------------|
| Iscritto                            | Data di nascita | Anno formativo di iscrizione | ID corso BDN | Annualità | Data iscrizione | Stato    | Ultimo agg.                                                             |
| CARMELA FILOTTO<br>FLTCML00A10G273U | 09/01/2000      | 2024/25                      | 12005        | 1         | 27/03/2025      | Iscritto | 21703/2025                                                              |
| CIRO ARANCIO<br>RNCCRI00A01H5010    | 31/12/1999      | 2024/25                      | 12005        | 1         | 27/03/2025      | Iscritto | Modifica<br>Inserisci Rinuncia                                          |
| CARLO VIOLETTO<br>VLTCRL00A07G224T  | 06/01/2000      | 2024/25                      | 12005        | 1         | 27/03/2025      | Iscritto | Passaggio ad altro corso<br>Cancella iscrizione                         |

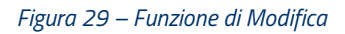

Il sistema propone la pagina di **Modifica dell'iscrizione**, come indicato nella successiva figura.

I dati identificativi dell'iscritto (Nome, Cognome, Codice Fiscale ecc.) sono tutti protetti da scrittura, così come i dati del corso al quale lo studente risulta iscritto.

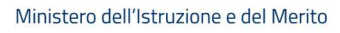

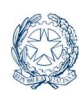

| Modifica                                                                                                    |                                                     | Dati                         |
|----------------------------------------------------------------------------------------------------|-----------------------------------------------------|------------------------------|
| In quents sestime à possibile apportare modifiche all'incratione. Completa i dati di-residenza, di recapita e unistana è puisares i | uha s pricinik                                      | Roma a contractor            |
| Dati anagrafici                                                                                                    |                                                     |                              |
| ID ANPR                                                                                                    |                                                     | Codice Piscale               |
| Codice Fiscale                                                                                                    |                                                     | Data di nascita<br>Gerophiso |
| None                                                                                                    |                                                     | ID carse BDN<br>1997         |
| Cognome                                                                                                    |                                                     | Stato                        |
| Genere                                                                                                    | Marchin                                             | Letter Letter                |
| Nazionalità -                                                                                                    | Rainu                                               |                              |
| Data di nascita                                                                                                    | 08/03/1980                                          |                              |
| Selezionare obbligatoriamente il Comune di nascita o lo Stato estero di nascita                                                     |                                                     |                              |
| Regione di nascita                                                                                                    | LU20                                                |                              |
| Provincia di nascita                                                                                                    | ROMA                                                |                              |
| Comune di nascita                                                                                                    | kowa                                                |                              |
| Stato estero di nascita                                                                                                    |                                                     |                              |
| Selezionare il comune di residenza o lo Stato estero di residenza                                                                   |                                                     |                              |
| Regione di residenza                                                                                                    | Songli la regione di revidenza                      | -                            |
| Provincia di residenza                                                                                                    | Scrigt to provincia                                 | -                            |
| Comune di residenza                                                                                                    | Script i comune                                     | v                            |
| Stato estero di residenza                                                                                                    | Scrigh lo visito di renidenza se diverso die Italia | •                            |
| Dati di recapito                                                                                                    |                                                     |                              |
| Recapito telefonico                                                                                                    | mmmm                                                |                              |
| Indirizzo di posta elettronica                                                                                                    | narogynusz                                          |                              |
|                                                                                                    |                                                     | formed b                     |

#### Figura 30 – Modifica

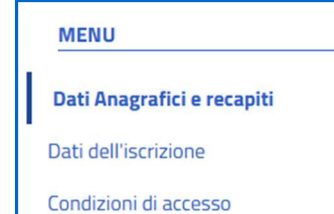

Anagrafe ITS Academy Gestione iscrizioni ai corsi ITS

> Sul menu di sinistra, l'utente può raggiungere subito la sezione da modificare senza dover scorrere tutti gli step come avviene all'atto della prima iscrizione.

Figura 31 – Menu

Sulla destra, nella scheda **Dati**, sono sempre riportati i dati identificativi dell'iscritto per il quale si vuole procedere con l'attività di modifica.

Per confermare le modifiche ricordare di attivare il pulsante di salvataggio della pagina interessata dall'aggiornamento.

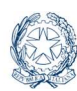

| STITUTI<br>ECNOLOGICI<br>NUPERIORI<br>IS WY FUTURE<br>Gestione iscrizioni ai corsi ITS                   | /    |                                                                                                    | Ministero dell'Istruzione e                     |
|----------------------------------------------------------------------------------------------------|------|----------------------------------------------------------------------------------------------------|-------------------------------------------------|
| Modifica<br>Completa i dati dell'iscrizione e seleziona il pulsante "Salva e pro<br>Dati dell'iscrizione | cedi |                                                                                                    | Dati<br>Nome e cognome                          |
| Corso                                                                                                    | •    | Corso per Tecnico Superiore per la mobilità delle persone e delle<br>merci – "Gestione Apparati e Impianti di Bordo" (ufficiale di<br>macchina) VI edizione | Codice Fiscale<br>Data di nascita<br>08/02/1980 |
| Sede del corso                                                                                           |      | via S.E. De Martino 16 - 80063 PIANO DI SORRENTO (NA)                                                                                                    | ID corso BDN                                    |
| Annualità                                                                                                | ·    | 1                                                                                                    | Stato                                           |
| Data ammissione del corsista al percorso                                                                 |      | 09/01/2025                                                                                                    | Iscritto                                        |
| Provenienza da altro percorso post-secondario                                                            | •    | Nessuna ~                                                                                                    |                                                 |
| Iscrizione in apprendistato di III livello                                                               |      | 0                                                                                                    |                                                 |
| Quota iscrizione (Euro)                                                                                  |      | ٥                                                                                                    |                                                 |
| Percorso personalizzato                                                                                  |      | 0                                                                                                    |                                                 |
| Frequenza di un modulo di allineamento                                                                   |      | 0                                                                                                    |                                                 |
| Crediti in ingresso                                                                                      |      | ٥                                                                                                    |                                                 |
| Frequenza di un modulo di potenziamento                                                                  |      | 0                                                                                                    |                                                 |

Figura 32 – Dati dell'iscrizione

Salva e procedi >

Istruzione

< Indietro

|      | Modifica<br>Indica le condizioni di accesso, recuperando i titoli di studio,<br>Condizioni di accesso | e seleziona il pulsante 'S | Salva modifiche' per concluder       | e l'iscrizione.<br>(Recupera titoli di studio) | Dati<br>Nome e cognome     |
|------|----------------------------------------------------------------------------------------------------|----------------------------|--------------------------------------|------------------------------------------------|----------------------------|
|      | Titolo di studio                                                                                      |                            | Tipologia                            | Data/Anno<br>conseguimento                     | Data di nascita            |
|      | ISTITUTO TECNICO SETTORE ECONOMICO INDIRIZZO AM<br>FINANZA E MARKETING                                | MINISTRAZIONE,             | Istruzione secondaria di II<br>grado | 2024                                           | 08/02/1980<br>ID corso BDN |
|      | Titolo di accesso estero                                                                              |                            |                                      |                                                | 10977<br>Stato             |
|      | Attestato anno integrativo                                                                            | 0                          |                                      |                                                | Iscritto                   |
|      | Stato occupazionale                                                                                   | Altra condizione non       | professionale                        | ~                                              |                            |
| < In | dietro                                                                                                |                            |                                      | ✓ Iscrivi studente                             |                            |

Figura 33 – Condizioni di accesso

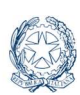

### 4.2.7 Cancella iscritto

Anagrafe ITS Academy Gestione iscrizioni ai corsi ITS

Tornando sull'Elenco iscritti, è possibile cancellare i dati dell'iscrizione di un allievo. Aprire il menu dall'icona grafica rappresentata dai tre puntini, in verticale, che corrisponde all'allievo da cancellare. Selezionare la voce **Cancella iscrizione**.

| Elenco iscritti                     |                 |                              |              |           |                 | Numero iscr<br>Seleziona tipolo         | itti/ritirati/trasferiti 5<br>gia di iscrizione 🗡 |
|-------------------------------------|-----------------|------------------------------|--------------|-----------|-----------------|-----------------------------------------|---------------------------------------------------|
| Iscritto                            | Data di nascita | Anno formativo di iscrizione | ID corso BDN | Annualità | Data iscrizione | Stato Ultimo ag                         | ig.                                               |
| CARMELA FILOTTO<br>FLTCML00A10G273U | 09/01/2000      | 2024/25                      | 12005        | 1         | 27/03/2025      | Iscritto 27/03/20                       | 25                                                |
| CIRO ARANCIO<br>RNCCRI00A01H5010    | 31/12/1999      | 2024/25                      | 12005        | 1         | 27/03/2025      | Iscritto Inserisci Rinuncia             |                                                   |
| CARLO VIOLETTO<br>VLTCRLO0A07G224T  | 06/01/2000      | 2024/25                      | 12005        | 1         | 27/03/2025      | Passaggio ad altr<br>Cancella iscrizion | e                                                 |

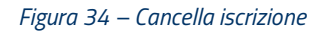

Il pop up richiama i dati dell'operazione in corso e chiede conferma. L'utente può confermare con il tasto **Cancella Iscrizione** oppure rinunciare con il tasto **Annulla**, a sinistra.

| Cancella Iscrizione                                            | ×                     |
|----------------------------------------------------------------|-----------------------|
| Stai procedendo con la cancellazione della seguente iscrizione |                       |
| Rossi Mario RSSMRA80A12A509Z                                   |                       |
| Corso: Tecnico Superiore per la gestione dei servizi portuali  |                       |
| Sei sicuro di voler procedere?                                 |                       |
| × Annulla                                                      | Z Cancella Iscrizione |

Figura 35 – Procedi col Cancella iscrizione

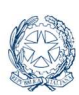

### 4.2.8 Inserisci rinuncia

Dall'**Elenco iscritti** è possibile procedere con la registrazione della rinuncia formale all'iscrizione di uno studente. Aprire il menu dall'icona grafica rappresentata dai tre puntini, in verticale, che corrisponde all'allievo per il quale inserire la rinuncia. Selezionare la voce **Inserisci rinuncia**.

| Elenco iscritti                     |                 |                              |              |           |                 |          | Numero iscritti/ritirati/trasferiti 5<br>Seleziona tipologia di iscrizione ∨ |
|-------------------------------------|-----------------|------------------------------|--------------|-----------|-----------------|----------|------------------------------------------------------------------------------|
| Iscritto                            | Data di nascita | Anno formativo di iscrizione | ID corso BDN | Annualità | Data iscrizione | Stato    | Ultimo agg.                                                                  |
| CARMELA FILOTTO<br>FLTCML00A10G273U | 09/01/2000      | 2024/25                      | 12005        | 1         | 27/03/2025      | Iscritto | 27/03/2025 :                                                                 |
| CIRO ARANCIO<br>RNCCRIO0A01H5010    | 31/12/1999      | 2024/25                      | 12005        | 1         | 27/03/2025      | te vitto | Modifica<br>Inserisci Rinuncia                                               |
| CARLO VIOLETTO<br>VLTCRLOOA07G224T  | 06/01/2000      | 2024/25                      | 12005        | 1         | 27/03/2025      | Iscritto | Passaggio ad altro corso<br>Cancella iscrizione                              |

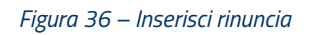

Alla selezione della voce **Inserisci rinuncia** si apre la pagina omonima nella quale sono riepilogati i dati dell'iscrizione. L'utente deve inserire la data di rinuncia quindi cliccare sul pulsante per salvare l'operazione.

| Corna all'elenco MENU Dati Anagrafici e recapiti Dati dell'iscrizione | Inserisci rinuncia<br>In questa sezione puoi inserire la rinucia all'iscrizione da part<br>Dati dell'iscrizione | Dati<br>Nome e cognome<br>VIOLETTO CARLO<br>Codica Eleccia |                                                                             |                                     |
|-----------------------------------------------------------------------|----------------------------------------------------------------------------------------------------|------------------------------------------------------------|-----------------------------------------------------------------------------|-------------------------------------|
| Condizioni di accesso                                                 | Corso                                                                                                    |                                                            | Manager delle Comunità Energetiche Rinnovabili – CER Manager<br>2^ Edizione | VLTCRL00A07G224T<br>Data di nascita |
|                                                                       | Sede del corso                                                                                                  | via Palatucci, 20/B - 83100 AVELLINO (AV)                  | 06/01/2000                                                                  |                                     |
|                                                                       | Annualità                                                                                                    | ·                                                          | 1                                                                           | 12005                               |
|                                                                       | Data ammissione del corsista al percorso                                                                        | ·                                                          | 31/08/2024                                                                  | Iscritto                            |
|                                                                       | Data Rinuncia                                                                                                   | mm/dd/y                                                    | w                                                                           |                                     |
|                                                                       |                                                                                                    |                                                            | Inserisci Rinuncia >                                                        |                                     |

Figura 37 – Inserisci rinuncia

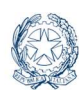

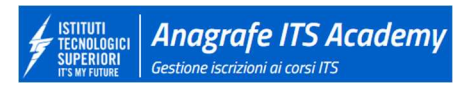

A fronte della conferma sul pop-up che viene visualizzato all'utente, l'operazione viene registrata in Anagrafe ITS e lo stato dello studente diventa **Ritirato**.

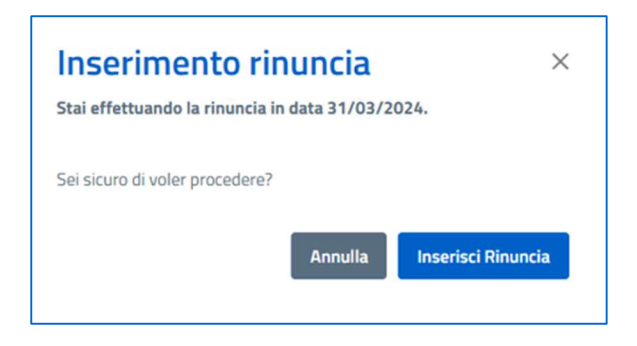

Figura 38 – Procedi con la rinuncia

La Fondazione ITS potrà continuare ad accedere in sola consultazione ad anagrafica e recapiti, dati dell'iscrizione e condizioni di accesso inseriti a suo tempo durante la fase di iscrizione dello studente, tramite la voce **Visualizza iscrizione** presente nell'**Elenco iscritti** in corrispondenza dell'allievo RITIRATO sotto il menu rappresentato dall'icona con i 'tre puntini'.

### 4.2.9 Passaggio ad altro corso

La funzione è utilizzata dal Responsabile o dall'Operatore della Fondazione che deve spostare l'allievo già iscritto da un corso ad un altro della stessa Fondazione, per lo stesso anno formativo. La Fondazione operante, da una parte invalida la precedente iscrizione al corso originario apponendo una data fine validità dell'iscrizione, dall'altra aggiunge il corsista come **Iscritto** al nuovo corso con una nuova data di inizio validità dell'iscrizione.

Dall'**Elenco iscritti** è possibile procedere con il passaggio dell'iscrizione ad un altro corso. Aprire il menu dall'icona grafica rappresentata dai tre puntini, in verticale, che corrisponde all'allievo per il quale si vuole agire. Selezionare la voce **Passaggio ad altro corso.** 

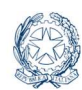

| Elenco iscritti                     |                 |                              |              |           |                 |           | Numero iscritti/ritirati/<br>Seleziona tipologia di iscriz | trasferiti 5<br>zione ~ |
|-------------------------------------|-----------------|------------------------------|--------------|-----------|-----------------|-----------|------------------------------------------------------------|-------------------------|
| Iscritto                            | Data di nascita | Anno formativo di iscrizione | ID corso BDN | Annualità | Data iscrizione | Stato     | Ultimo agg.                                                |                         |
| CARMELA FILOTTO<br>FLTCML00A10G273U | 09/01/2000      | 2024/25                      | 12005        | 1         | 27/03/2025      | Iscritto  | 27/03/2025                                                 | 1                       |
| CIRO ARANCIO<br>RNCCRI00A01H5010    | 31/12/1999      | 2024/25                      | 12005        | 1         | 27/03/2025      | Iscritto  | Modifica<br>Inserisci Rinuncia                             |                         |
| CARLO VIOLETTO<br>VLTCRL00A07G224T  | 06/01/2000      | 2024/25                      | 12005        | 1         | 27/03/2025      | liscritto | Passaggio ad altro corso<br>Cancella iscrizione            |                         |

#### Figura 39 – Passaggio ad altro corso

La pagina per procedere al passaggio contiene le due sezioni:

- Corso attuale: con i dati in sola visualizzazione relativi all'iscrizione corrente
- Nuovo corso: nella quale l'utente può indicare i dati della nuova iscrizione

| Corna all'elenco MENU Dati Anagrafici e recapiti Dati dell'iscrizione | Passaggio ad altro<br>Perinserire il passaggio ad un altro o<br>Dati dell'iscrizione | D COFSO<br>corso, completa i dati dell'iscrizione e seleziona il pulsante 'Salva e Procedi'.<br>2 | Dati<br>Nome e cognome<br>FILOTTO CARMELA<br>Codice Fiscale |
|-----------------------------------------------------------------------|--------------------------------------------------------------------------------------|---------------------------------------------------------------------------------------------------|-------------------------------------------------------------|
| Condizioni di accesso                                                 | Corso Attuale                                                                        |                                                                                                   | FLTCML00A10G273U                                            |
|                                                                       | Dal Corso                                                                            | Manager delle Comunità Energetiche Rinnovabili – CER Manager<br>2^ Edizione                       | Data di nascita<br>09/01/2000<br>ID corso BDN<br>12005      |
|                                                                       | Sede del corso                                                                       | • via Palatucci, 20/8 - 83100 AVELLINO (AV)                                                       | Stato Iscritto                                              |

Figura 40 – Corso attuale

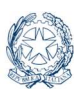

| Nuovo Corso                                   |   |                         |
|-----------------------------------------------|---|-------------------------|
| Corso                                         | • | Scegli il corso v       |
| Sede del corso                                |   |                         |
| Annualità                                     |   | Scegli Annualită 🗸      |
| Data ammissione del corsista al percorso      | · | mm/dd/yyyy              |
| Provenienza da altro percorso post-secondario |   | Scegli la provenienza 🗸 |
| Iscrizione in apprendistato di III livello    |   | 0                       |
| Quota iscrizione (Euro)                       |   | 0                       |
| Percorso personalizzato                       |   | 0                       |
| Frequenza di un modulo di allineamento        |   |                         |
| Crediti in ingresso                           | • | 0                       |
| Frequenza di un modulo di potenziamento       |   | 0                       |
|                                               |   | Salva e procedi 🗦       |

Figura 41 – Nuovo corso

Dopo aver selezionato il pulsante '**Salva e procedi'**, la nuova iscrizione per passaggio ad altro corso è di fatto registrata e si abilita la voce '**Condizioni di accesso'** per la quale si rimanda al paragrafo *4.2.2.3 Condizioni di accesso – Step 3.* 

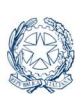

#### ISTITUTI TECHOLOGICI SUPERIORI IS W FUTURE Gestione iscrizioni ai corsi ITS

# 5. Assistenza

Dal link Assistenza, nella testata del portale ITS *Academy*, si può accedere alla piattaforma di assistenza.

Nella nuova pagina che si apre, alla sezione **Le mie richieste**, si trovano i ticket (richieste di assistenza) inoltrati in precedenza, se ve ne sono, con lo stato di lavorazione corrente. Cliccare su **Mostra** per visualizzare il dettaglio.

| ITS ACADEMY | Area riser<br>ITS Acader | vata istituto<br>my          |           |                              |           |                     |           |                     |
|-------------|--------------------------|------------------------------|-----------|------------------------------|-----------|---------------------|-----------|---------------------|
| <b>A</b>    |                          |                              |           |                              |           |                     |           |                     |
|             | Assisten                 | iza                          |           |                              |           |                     |           |                     |
|             | Le mie ric               | hieste                       |           |                              |           |                     |           | Mostra tutte >      |
|             | Richiesta                | Gestione delle<br>iscrizioni | Richiesta | Gestione delle<br>iscrizioni | Richiesta | Assistenza generica | Richiesta | Assistenza generica |
|             | Numero                   | C50164223                    | Numero    | CS0164222                    | Numero    | C50001465           | Numero    | C50001464           |
|             | Categoria                | Assistenza Portale ITS       | Categoria | Assistenza Portale ITS       | Categoria | Assistenza SDG      | Categoria | Assistenza SDG      |
|             | Stato                    | Nuovo                        | Stato     | Nuovo                        | Stato     | Nuovo               | Stato     | Nuovo               |
|             |                          | Mostra >                     |           | Mostra >                     |           | Mostra >            |           | Mostra >            |

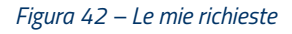

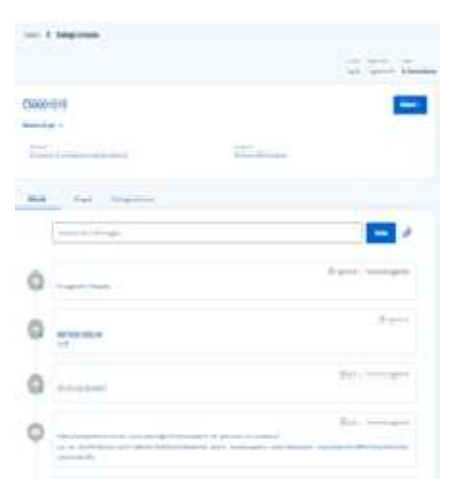

Il tabulatore Attività traccia i passi del flusso di lavorazione e i messaggi scambiati con il team di supporto. Per alimentare la conversazione si può aggiungere un nuovo testo e successivamente cliccare sul bottone **Invia**.

I tabulatori successivi portano sugli allegati (opzionali) e sui dati identificativi del ticket.

Figura 43 - Attività

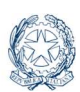

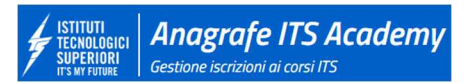

Tornando in home, con l'icona a forma di casetta a sinistra nella testata, si può consultare il **Materiale di Supporto** e cercare informazioni sulla tematica di interesse. Cliccare sul pulsante **Scopri** della card Materiale di Supporto, nell'area della homepage **Servizi**.

| Servizi                                                                |                                                       |
|------------------------------------------------------------------------|-------------------------------------------------------|
|                                                                        | +                                                     |
| Materiale di supporto                                                  | Richiedi assistenza                                   |
| Sfoglia i contenuti e cerca soluzioni alle problematiche più frequenti | Cerca nel catalogo i servizi e gli elementi necessari |
| Sfoglia i Contenuti e Cerca soluzioni alle problematiche più frequenti | Mostra >                                              |

Figura 44 - Home

| 6                                | indecide e              |                     |                                                                                                    |
|----------------------------------|-------------------------|---------------------|----------------------------------------------------------------------------------------------------|
| R                                | cerca un argomento      |                     | Q                                                                                                    |
|                                  | Esplora il Mater        | iale di supporto    |                                                                                                    |
|                                  |                         |                     |                                                                                                    |
|                                  | Single Digital Gateway  | Portale ITS Academy |                                                                                                    |
|                                  | 104                     | <b>1</b> 5          |                                                                                                    |
|                                  |                         |                     |                                                                                                    |
| In evidenza                      | Più utili               |                     | Più visualizzati                                                                                          |
| Nessun contenuto da visualizzare | Nessun contenuto da vis | ualizzare           | Compilazione della scheda che descrive il corso<br>Autore MIM • 20 viste • circa un anno fa •<br>★★★★     |
|                                  |                         |                     | Webinar sul Portale "Sistema ITS Academy"<br>IOLANDA GIAMPICCOLO • 18 viste • circa un<br>anno fa • ★★★★★ |
|                                  |                         |                     | Gestione dei corsi                                                                                        |
|                                  |                         |                     | Autore MIM • 13 viste • circa un anno fa •                                                                |

Figura 45 - Materiale di supporto

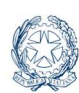

Il Materiale di supporto è raggruppato per argomento. La Sezione Portale ITS *Academy* dà accesso alle FAQ e gli articoli del nuovo Portale ITS Academy, per ora con riguardo alla Gestione delle utenze e al caricamento delle Iscrizioni. È una base di conoscenza che sarà via via ampliata con le risposte ai quesiti più ricorrenti.

E' possibile ricercare un argomento o un articolo digitando delle parole chiave o navigare il materiale attraverso le card che si aprono sotto "Esplora il materiale di supporto".

Appena più in basso si trovano gli articoli in evidenza, quelli che gli utenti hanno ritenuto più utili e quelli più visualizzati.

Sempre in home, si può cliccare sulla card **Richiedi assistenza** per aprire un nuovo ticket.

| Home > Assistenza           | Assistenza Portale ITS                                    |                                                                |  |
|-----------------------------|-----------------------------------------------------------|----------------------------------------------------------------|--|
| Menù                        | Gestione delle iscrizioni                                 | Gestione delle utenze                                          |  |
| Assistenza SDG              | Visualizzare e gestire le<br>iscrizioni nell'Anagrafe ITS | Visualizzare e gestire le<br>utenze del portale ITS<br>Academy |  |
| Assistenza Portale ITS      |                                                           |                                                                |  |
| Segnala un malfunzionamento | Richiedi assistenza >                                     | Richiedi assistenza >                                          |  |
|                             |                                                           |                                                                |  |

Figura 46 – Richiedi assistenza

E' necessario scegliere l'argomento fra quelli proposti con il link **Richiedi assistenza**. Se si chiede assistenza per un problema tecnico è più opportuno segnalare un malfunzionamento del sistema.

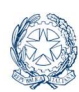

| Come visualizzare e gestire i consisti iscritti nella propria Fondazione ITS Academy          | Inte                      |
|-----------------------------------------------------------------------------------------------|---------------------------|
| illegare, se disponibile, un documento di esempio nei formati supportati (doc, pdf, png, glf) |                           |
| serimento richiesta                                                                           | Informazioni obbligatorie |
| lome                                                                                          |                           |
| Eliusoppa Cartolla                                                                            | ·                         |
| Email principale                                                                              |                           |
| ticcio@istruzione.it                                                                          |                           |
| Email secondaria                                                                              |                           |
|                                                                                               |                           |
| Numero di telefono                                                                            |                           |
|                                                                                               |                           |
| Fondazione ITS Academy                                                                        |                           |
| Nessuno                                                                                       | •                         |
| Tipologia di richiesta                                                                        |                           |
| Sestione delle iscrizioni                                                                     |                           |
| Testo della richiesta                                                                         |                           |
| Digitare il testo della richiesta di informazioni                                             |                           |
|                                                                                               |                           |

Figura 47 – Gestione delle iscrizioni

Nel form è necessario compilare tutti i campi obbligatori (\*) e digitare il **Testo della richiesta**. Aggiungere un contatto telefonico se si vuole essere richiamato dal team di assistenza per eventuali chiarimenti. Nella sezione Allegati si possono caricare documenti che facilitino la comprensione della richiesta di supporto.

Infine, cliccare su **Invia** per inoltrare la richiesta al team di supporto. L'utente che ha fatto la richiesta riceverà una mail di notifica dell'apertura del ticket all'indirizzo di contatto e una successiva mail con la risoluzione, appena la richiesta sarà evasa.

Nel frattempo è possibile monitorare la richiesta e il suo stato di lavorazione nell'homepage della sezione di Assistenza.

Anagrafe ITS Academy Gestione iscrizioni ai corsi ITS